# Configurar RSTP no RV110W

# Objetivos

O Rapid Spanning Tree Protocol (RSTP) é um protocolo de rede que evita loops na rede. O RSTP também configura quais links físicos devem encaminhar quadros.

O objetivo deste documento é mostrar a você como configurar o RSTP no RV110W Router.

### Dispositivos aplicáveis

RV110W

### Versão de software

•1.2.0.9

## **Configurar RSTP**

Etapa 1. Faça login no utilitário de configuração da Web e navegue para **Rede > LAN > RSTP**, a página *RSTP* será aberta:

| RSTP                |                      |                 |                         |                           |  |
|---------------------|----------------------|-----------------|-------------------------|---------------------------|--|
| System Priority:    | 32768 💌              |                 |                         |                           |  |
| Hello Time:         | 2                    | Seconds (Range  | e: 1 - 10, Default: 2)  |                           |  |
| Max Age:            | 20                   | Seconds (Range  | e: 6 - 40, Default: 20) |                           |  |
| Forward Delay:      | 15                   | Seconds (Range  | e: 4 - 30, Default: 15) |                           |  |
| Force Version:      | Normal               | Compatible      |                         |                           |  |
|                     |                      |                 |                         |                           |  |
| Setting Table       |                      |                 |                         |                           |  |
| Setting Table       | ort                  | Protocol Enable | Edge                    | Path Cost                 |  |
| Setting Table<br>Po | ort<br>1             | Protocol Enable | Edge<br>V               | Path Cost                 |  |
| Setting Table<br>Po | ort 1<br>2           | Protocol Enable | Edge<br>V               | Path Cost<br>0<br>0       |  |
| Setting Table<br>Po | ort<br>1<br>2<br>3   | Protocol Enable | Edge                    | Path Cost<br>0<br>0<br>0  |  |
| Setting Table<br>Po | ort 1<br>2<br>3<br>4 | Protocol Enable | Edge                    | Path Cost 0 0 0 0 0 0 0 0 |  |

Etapa 2. Escolha um nível de prioridade na lista suspensa *Prioridade do sistema*. Quanto menor a prioridade do sistema, maior a probabilidade do dispositivo se tornar a raiz no spanning tree. O padrão é 32768.

| RSTP             |          |                                         |              |           |  |  |  |
|------------------|----------|-----------------------------------------|--------------|-----------|--|--|--|
| System Priority: | 32768 👻  |                                         |              |           |  |  |  |
| Hello Time:      | 2        | Seconds (Range: 1 - 10,                 | Default: 2)  |           |  |  |  |
| Max Age:         | 20       | 20 Seconds (Range: 6 - 40, Default: 20) |              |           |  |  |  |
| Forward Delay:   | 15       | Seconds (Range: 4 - 30,                 | Default: 15) |           |  |  |  |
| Force Version:   | Normal ( | Compatible                              |              |           |  |  |  |
| Setting Table    |          |                                         |              |           |  |  |  |
| Por              | rt       | Protocol Enable                         | Edge         | Path Cost |  |  |  |
|                  | 1        |                                         |              | 0         |  |  |  |
| :                | 2        |                                         |              | 0         |  |  |  |
| :                | 3        |                                         |              | 0         |  |  |  |
|                  | 4        |                                         |              | 0         |  |  |  |
| Save             | Cancel   |                                         |              |           |  |  |  |

Etapa 3. No campo *Hello Time*, insira o tempo necessário para a raiz do spanning tree aguardar antes de enviar mensagens de saudação.

| RSTP             |                          |                  |           |  |
|------------------|--------------------------|------------------|-----------|--|
| System Priority: | 32768 🗸                  |                  |           |  |
| Hello Time:      | 2 Seconds (Range: 1 - 1  | 10, Default: 2)  |           |  |
| Max Age:         | 20 Seconds (Range: 6 - 4 | 40, Default: 20) |           |  |
| Forward Delay:   | 15 Seconds (Range: 4 - 3 | 30, Default: 15) |           |  |
| Force Version:   | Normal Compatible        |                  |           |  |
| Setting Table    |                          |                  |           |  |
| Por              | t Protocol Enable        | Edge             | Path Cost |  |
| 1                | 1                        |                  | 0         |  |
| 2                | 2                        |                  | 0         |  |
| 3                | 3                        |                  | 0         |  |
| 4                | 4                        |                  | 0         |  |
| Save             | Cancel                   |                  |           |  |

Etapa 4. No campo *Idade máxima*, insira a quantidade de tempo que o roteador espera para receber uma mensagem de saudação.

| RSTP             |                                        |                         |             |           |  |  |  |
|------------------|----------------------------------------|-------------------------|-------------|-----------|--|--|--|
| System Priority: | 32768 👻                                |                         |             |           |  |  |  |
| Hello Time:      | 2                                      | Seconds (Range: 1 - 10, | Default 2)  |           |  |  |  |
| Max Age:         | 20 Seconds (Range: 6 - 40, Default 20) |                         |             |           |  |  |  |
| Forward Delay:   | 15                                     | Seconds (Range: 4 - 30, | Default 15) |           |  |  |  |
| Force Version:   | Normal C                               | Compatible              |             |           |  |  |  |
| Setting Table    |                                        |                         |             |           |  |  |  |
| Por              | it F                                   | Protocol Enable         | Edge        | Path Cost |  |  |  |
| · ·              | 1                                      |                         |             | 0         |  |  |  |
| :                | 2                                      |                         |             | 0         |  |  |  |
|                  | 3                                      |                         |             | 0         |  |  |  |
|                  |                                        |                         |             |           |  |  |  |
|                  | 4                                      |                         |             | 0         |  |  |  |

Etapa 5. No campo *Forward Delay*, insira o tempo desejado para uma interface esperar para mudar de um estado blocking para forwarding.

| RSTP             |         |                         |              |           |      |  |
|------------------|---------|-------------------------|--------------|-----------|------|--|
| System Priority: | 32768 🔻 |                         |              |           |      |  |
| Hello Time:      | 2       | Seconds (Range: 1 - 10, | Default: 2)  |           |      |  |
| Max Age:         | 20      | Seconds (Range: 6 - 40, | Default: 20) |           |      |  |
| Forward Delay:   | 15      | Seconds (Range: 4 - 30, | Default: 15) |           |      |  |
| Force Version:   | Normal  | Compatible              |              |           |      |  |
| Setting Table    |         |                         |              |           |      |  |
| Po               | rt      | Protocol Enable         | Edge         | Path Cost |      |  |
|                  | 1       |                         |              | 0         |      |  |
|                  | 2       |                         |              | 0         |      |  |
|                  | 3       |                         |              | 0         |      |  |
|                  | 4       |                         |              | 0         |      |  |
| Save             | Cancel  |                         |              |           | <br> |  |

Etapa 6. No campo Force Version, selecione a versão padrão do protocolo a ser usada.

| RSTP             |         |                                        |              |           |  |  |  |
|------------------|---------|----------------------------------------|--------------|-----------|--|--|--|
| System Priority: | 32768 👻 |                                        |              |           |  |  |  |
| Hello Time:      | 2       | 2 Seconds (Range: 1 - 10, Default 2)   |              |           |  |  |  |
| Max Age:         | 20      | 20 Seconds (Range: 6 - 40, Default 20) |              |           |  |  |  |
| Forward Delay:   | 15      | Seconds (Range: 4 - 30,                | Default: 15) |           |  |  |  |
| Force Version:   | Normal  | Compatible                             |              |           |  |  |  |
| Setting Table    |         |                                        |              |           |  |  |  |
| P                | ort     | Protocol Enable                        | Edge         | Path Cost |  |  |  |
|                  | 1       |                                        |              | 0         |  |  |  |
|                  | 2       |                                        |              | 0         |  |  |  |
|                  | 3       |                                        |              | 0         |  |  |  |
|                  | 4       |                                        |              | 0         |  |  |  |
| Save             | Cancel  |                                        |              |           |  |  |  |

As opções disponíveis são definidas da seguinte forma:

Normal — Usa RSTP.

Compatible — É compatível com o STP antigo.

Passo 7. Na Tabela de configurações, defina as seguintes configurações:

| RSTP             |                  |                                      |                     |                                                                       |   |  |  |
|------------------|------------------|--------------------------------------|---------------------|-----------------------------------------------------------------------|---|--|--|
| System Priority: | 32768 👻          |                                      |                     |                                                                       |   |  |  |
| Hello Time:      | 2                | Seconds (Range: 1 - 10, Default 2)   |                     |                                                                       |   |  |  |
| Max Age:         | 20               | Seconds (Range: 6 - 40, Default: 20) |                     |                                                                       |   |  |  |
| Forward Delay:   | 15               | Seconds (Range: 4 - 30,              | Default: 15)        |                                                                       |   |  |  |
| Force Version:   | Normal           | Compatible                           |                     |                                                                       |   |  |  |
| Soffing Tablo    |                  |                                      |                     |                                                                       |   |  |  |
| Po               | d 1              |                                      |                     |                                                                       |   |  |  |
|                  |                  | Protocol Enable                      | Edge                | Path Cost                                                             |   |  |  |
| C                | 1                | Protocol Enable                      | Edge<br>V           | Path Cost<br>0                                                        |   |  |  |
| C                | 1                | Protocol Enable                      | Edge<br>V           | Path Cost<br>0<br>0                                                   | ) |  |  |
| C                | 1<br>2<br>3      | Protocol Enable                      | Edge<br>V<br>V      | Path Cost<br>0<br>0<br>0                                              | ) |  |  |
|                  | 1<br>2<br>3<br>4 | Protocol Enable                      | Edge<br>V<br>V<br>V | Path Cost           0           0           0           0           0 | ) |  |  |

Protocol Enable (Ativação de protocolo) — Marque essa caixa para ativar o RSTP na porta.

Edge — marque essa caixa para tornar a porta uma porta de borda (estação final). Desmarque essa caixa para tornar a porta um link (bridge) para outro dispositivo STP.

Path Cost — Insira o custo do caminho para a porta. Números entre 2 e 20000000 são aceitos.

#### Etapa 8. Click Save.

| RSTP             |                     |                                         |                     |                                                                       |   |  |  |
|------------------|---------------------|-----------------------------------------|---------------------|-----------------------------------------------------------------------|---|--|--|
| System Priority: | 32768 👻             |                                         |                     |                                                                       |   |  |  |
| Hello Time:      | 2                   | Seconds (Range: 1 - 10,                 | Default: 2)         |                                                                       |   |  |  |
| Max Age:         | 20                  | 20 Seconds (Range: 6 - 40, Default: 20) |                     |                                                                       |   |  |  |
| Forward Delay:   | 15                  | Seconds (Range: 4 - 30,                 | Default: 15)        |                                                                       |   |  |  |
| Force Version:   | Normal (            | Compatible                              |                     |                                                                       |   |  |  |
| Setting Table    |                     |                                         |                     |                                                                       |   |  |  |
| Po               |                     |                                         |                     |                                                                       |   |  |  |
| FU               | rt I                | Protocol Enable                         | Edge                | Path Cost                                                             |   |  |  |
|                  | rt  <br>1           | Protocol Enable                         | Edge                | Path Cost<br>0                                                        | ] |  |  |
| Fu               | rt 1<br>2           | Protocol Enable                         | Edge<br>V<br>V      | Path Cost<br>0<br>0                                                   |   |  |  |
|                  | rt 1<br>2<br>3      | Protocol Enable                         | Edge<br>V<br>V      | Path Cost<br>0<br>0<br>0                                              |   |  |  |
|                  | nt 1<br>2<br>3<br>4 | Protocol Enable                         | Edge<br>V<br>V<br>V | Path Cost           0           0           0           0           0 |   |  |  |